### SONY KV-29FX20

# Checking the **Accessories Supplied**

Guid Duick Start Thank you for purchasing this Sony product.

After following this step by step guide you will be able to:

Insert Batteries into the Remote Control.

Connect the Aerial to your TV.

Select the language of the menu screens.

Tune your TV.

Change the Programme order of the TV channels.

**View TV Programmes.** 

|        |                 |       | 1) |
|--------|-----------------|-------|----|
|        |                 | (1/0) |    |
|        |                 |       |    |
| 1      | 2               | 3     |    |
| 4      | <u>(</u> 5)     | 6     |    |
| 7      | 8               | 9     |    |
| -/     | 0               | MENU  |    |
| Ŏ      | Ŏ               |       |    |
|        |                 |       |    |
|        |                 | •     |    |
|        |                 |       |    |
|        | RR              | M-887 |    |
| s      | <b>0n</b><br>TV | Y     |    |
| $\sim$ |                 |       |    |

**Remote Control** 

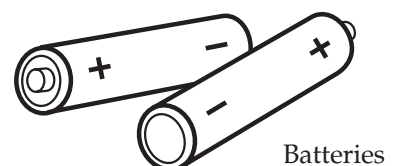

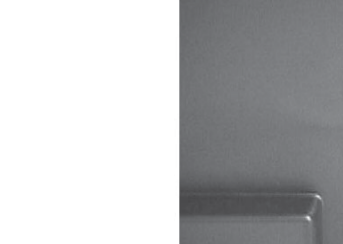

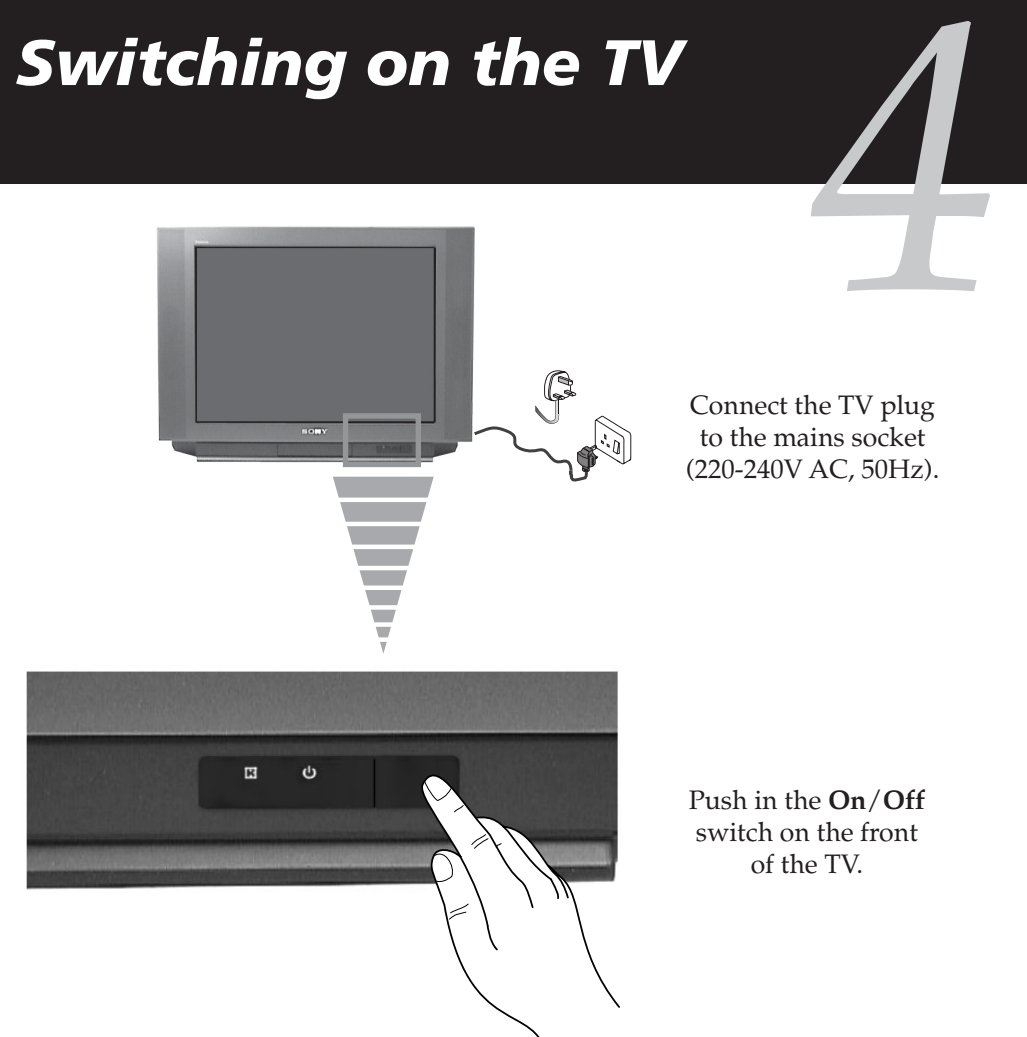

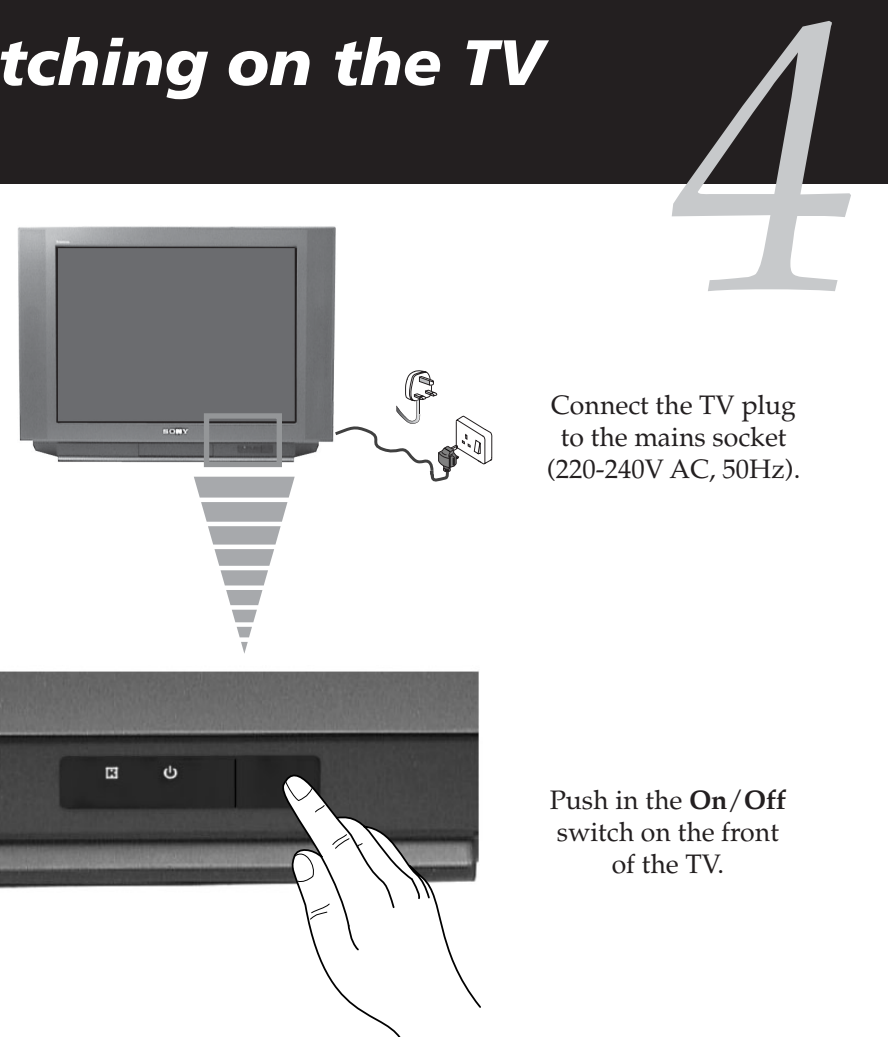

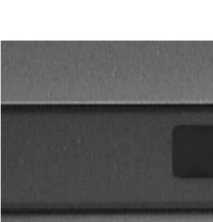

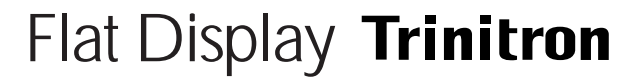

4-204-833-01(1)

Ecological Paper - Totally Chlorine Free

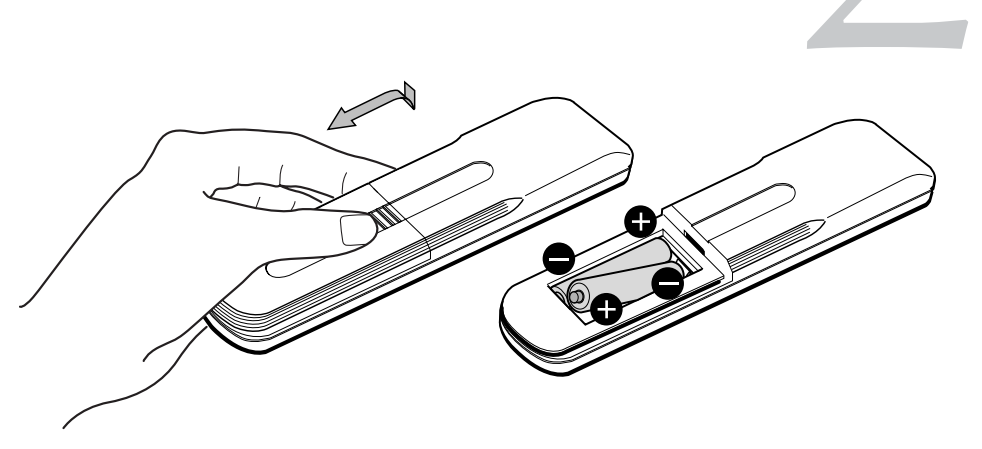

**Inserting Batteries into** 

the Remote Control

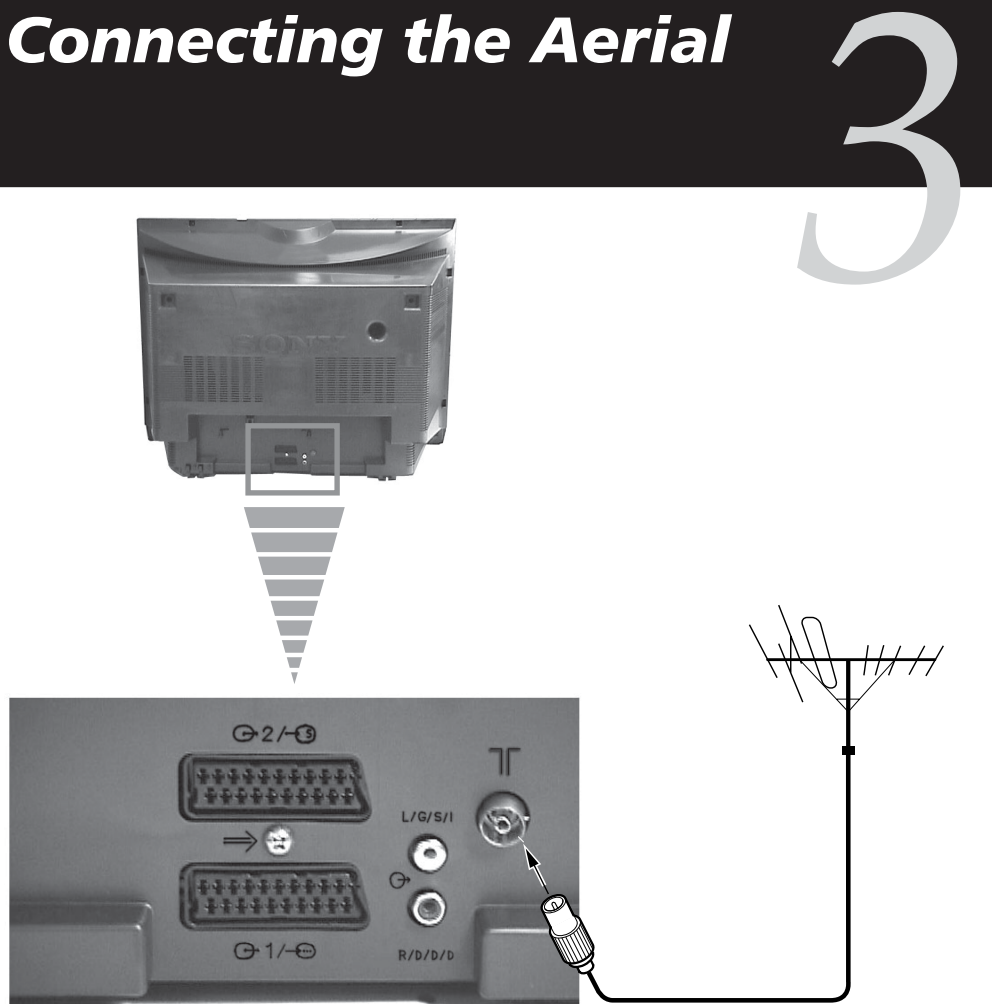

Connect a conventional aerial to the socket marked  $\ensuremath{\,{\sc v}}\xspace{-1.5}$  on the rear of the TV.

## Selecting the language of the menu screens

This TV set works with menu screens. By following the instructions below, you can select the desired language of the menu screens.

# Automatically Tuning the TV

You need to tune the TV to receive channels (TV Broadcast). By following the instructions below, this TV automatically searches and stores all available channels for you.

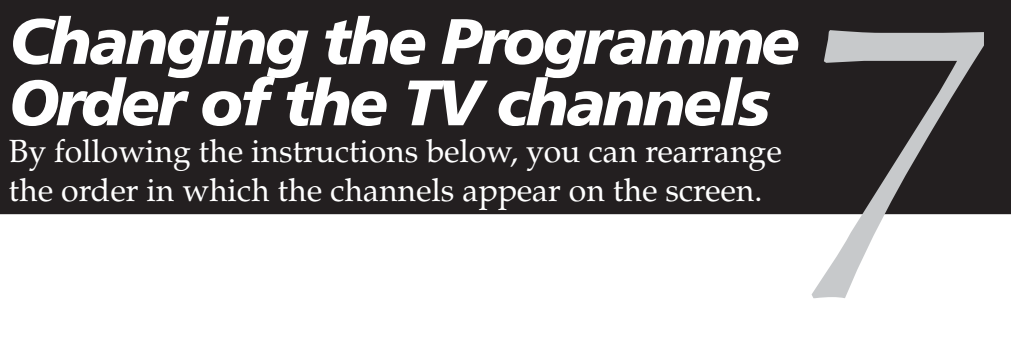

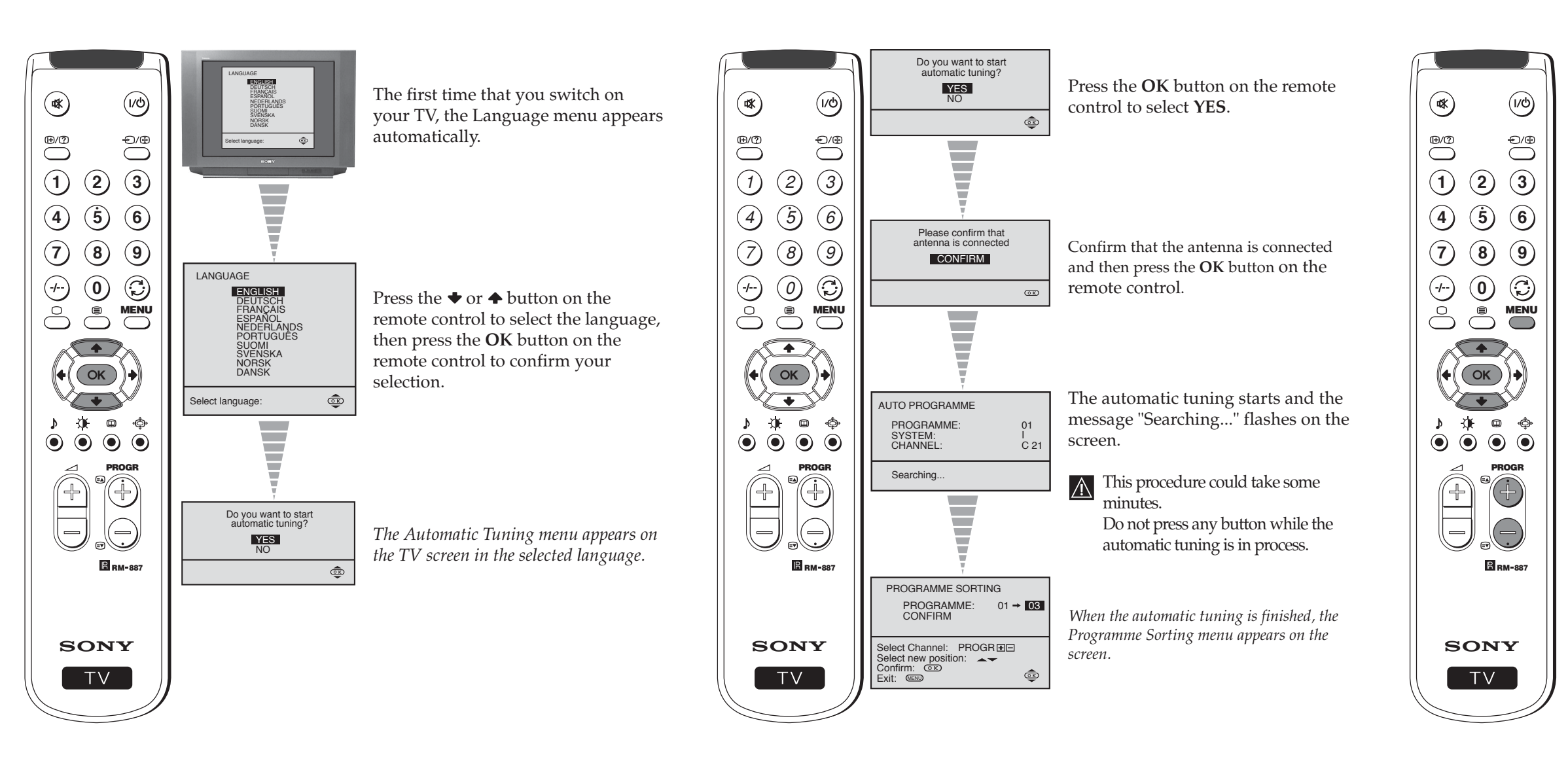

#### a) If you do not wish to change the channel order:

| PROGRAMME SORTING                            |
|----------------------------------------------|
| PROGRAMME: 01 → 03<br>CONFIRM                |
| Select Channel: PROGR 🖅 Select new position: |

• Press the **MENU** button on the remote control to exit and return to the normal TV screen.

S Your TV is now ready for use.

#### b) If you wish to change the channel order:

| PROGRAMME SORTING                                |
|--------------------------------------------------|
| PROGRAMME: 01 → 03<br>CONFIRM                    |
| Select Channel: PROGR TE<br>Select new position: |
|                                                  |
| PROGRAMME SORTING                                |
| PROGRAMME: 02 → 03<br>CONFIRM                    |
| Select Channel: PROGR TE<br>Select new position: |
|                                                  |
| PROGRAMME SORTING                                |
| PROGRAMME: 02 → 04<br>CONFIRM                    |
| Select Channel: PROGR TE<br>Select new position: |

- Press the **PROGR** + or button until the channel (TV Broadcast) you wish to rearrange appears on the screen.
- Press the  $\blacklozenge$  or  $\blacklozenge$  button on the remote control to select the new programme number position for your selected channel (TV Broadcast), then press the OK button.
- The word **CONFIRM** is  $(\mathbf{i})$ highlighted for a few seconds to confirm that the new programme position is stored.
- Repeat all the above steps if you wish to change the order of the other channels on your TV.
- Press the **MENU** button on the remote control to exit and return to the normal TV screen.

S Your TV is now ready for use.